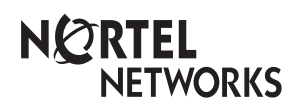

Guide d'installation du code d'activation

© Corporation Nortel Networks 2003

P0608539 01

## Guide d'installation du code d'activation

Cette publication contient les directives reliées aux codes d'activation. Les codes d'activation peuvent être commandés dans un ensemble, mais chaque code doit correspondre à une fonction précise.

C'est l'installateur qui doit obtenir et activer les codes d'activation. Seuls les utilisateurs inscrits peuvent accéder au système d'extraction des codes d'activation.

Cliquez sur la bande Register (inscription) pour vous inscrire.

# Identification du numéro d'identification du système

Vous devez connaître le numéro d'identification de votre système avant de pouvoir obtenir un code d'activation.

- Obtention du numéro d'identification du système CallPilot Mini ou CallPilot 100/150
- Obtention du numéro d'identification du système Business Communications Manager

#### Obtention du numéro d'identification du système CallPilot Mini ou CallPilot 100/150

- 1. Ouvrez une session CallPilot Manager. Pour obtenir de plus amples renseignements sur l'ouverture d'une session CallPilot Manager, reportez-vous à la publication intitulée *Guide d'exploitation de l'application CallPilot Manager*.
- Cliquez sur le lien Installed Options (options installées). Le numéro d'identification du système est affiché dans la zone Serial Number (numéro de série).
- 3. Inscrivez le numéro d'identification du système qui figure à la page 6 de ce guide.

#### Obtention du numéro d'identification du système Business Communications Manager

- 1. Ouvrez une session Unified Manager (gestionnaire unifié). Pour obtenir de plus amples renseignements sur l'ouverture d'une session Unified Manager (gestionnaire unifié), reportez-vous au *Guide des opérations de programmation du système Business Communications Manager*.
- 2. Cliquez sur l'icône adjacente à l'option **System** (système), puis sur **Licensing** (licence). Le numéro d'identification du système est affiché dans la zone System Identifier (identificateur de système).
- 3. Inscrivez le numéro d'identification du système dans la Fiche de mise à niveau du code d'activation, à la page 6 de ce guide.

### Obtention des codes d'activation

- Accédez au Nortel Networks Keycode Retrieval System (système d'extraction des codes d'activation de Nortel Networks) à l'adresse URL suivante : http://www.nortelnetworks.com/servsup/krs/.
- 2. Sélectionnez l'option Login Type (type d'ouverture de session) appropriée.
- 3. Sélectionnez l'option Product Family (famille de produits) appropriée.
- 4. Entrez votre nom d'utilisateur dans la zone username (nom d'utilisateur) et votre mot de passe dans la zone password (mot de passe), puis cliquez sur le bouton **OK**.
- 5. Sélectionnez l'option Keycode Retrieval System (système d'extraction des codes d'activation) qui correspond au système d'extraction des codes d'activation approprié.
- 6. Entrez le numéro d'identification de votre système.
- 7. Entrez le numéro d'autorisation de l'ensemble de fonctions qui correspond à la fonction spécifique. Utilisez le numéro d'autorisation que vous avex enregistré dans le figure "Software Keycode Upgrade Information Sheet" (fiche de mise à niveau du code d'activation), à la page 6 de ce guide.
- 8. Cliquez sur l'option Validate (confirmer) pour confirmer le numéro d'autorisation.
- 9. Cliquez sur l'option Generate (extraction) pour extraire le code d'activation.
- Le code d'activation est composé de trois numéros de huit chiffres chacun. Enregistrez le code d'activation en prenant le numéro en note, en imprimant le fichier ou en copiant l'information dans un autre document. Si vous utilisez le système Business Communications Manager, vous pouvez télécharger le fichier des codes d'activation dans un dossier partagé de votre ordinateur. Vous pouvez ensuite utiliser ce fichier pour copier les codes d'activation dans votre système Business Communications Manager.

### Entrée des codes d'activation

Une fois que vous avez obtenu les codes d'activation, vous devez les entrer dans votre système.

- « Entrée des codes d'activation dans un système CallPilot Mini ou CallPilot 100/150 » à la page 4.
- « Entrée des codes d'activation dans un système Business Communications Manager » à la page 5.
- « Entrée des fichiers contenant les codes d'activation dans un système Business Communications Manager » à la page 5.

#### Entrée des codes d'activation dans un système CallPilot Mini ou CallPilot 100/150

- 1. Ouvrez une session CallPilot Manager.
- 2. Cliquez sur le lien Installed Options (options installées).
- 3. Dans les zones Keycode (code d'activation), entrez le code d'activation.
- Cliquez sur le bouton Add (ajouter). L'option que vous avez installée apparaît dans la liste Installed Options (options installées).

Si vous utilisez un CallPilot 100/150, vous pouvez entrer les codes d'activation à l'aide de l'administration du système téléphonique Reportez-vous au *Guide d'administration* du système téléphonique de l'application CallPilot 100/150.

#### Entrée des codes d'activation dans un système Business Communications Manager

- 1. Ouvrez une session Unified Manager (gestionnaire unifié).
- 2. Cliquez sur l'icône adjacente à l'option **System** (système), puis sur **Licensing** (licence).
- 3. Dans le menu **Configuration** (configuration), cliquez sur **Add a Keycode** (ajouter un code d'activation).
- 4. Dans la zone **Keycode** (code d'activation), entrez le code d'activation composé de 24 chiffres.

**NOTA :** Assurez-vous de placer un trait d'union entre chaque segment de huit chiffres.

- Cliquez sur le bouton Save (sauvegarder). Une fois que le code d'activation est accepté et activé, une boîte de confirmation s'affiche.
- 6. Cliquez sur le bouton **OK**.

## Entrée des fichiers contenant les codes d'activation dans un système Business Communications Manager

Si vous avez un système Business Communications Manager, vous pouvez charger les codes d'activation en chargeant le fichier contenant les codes d'activation dans votre système.

- 1. Ouvrez une session Unified Manager (gestionnaire unifié).
- 2. Cliquez sur l'icône adjacente à l'option **System** (système), puis sur **Licensing** (licence).
- Cliquez sur l'option Keycode Files (fichiers des codes d'activation). La fenêtre Keycode File Location Information (information sur l'emplacement du fichier des codes d'activation) s'affiche.
- 4. Dans la fenêtre **Keycode File Location Information** (information sur l'emplacement du fichier des codes d'activation), entrez l'information nécessaire pour accéder à l'ordinateur et au dossier dans lequel se trouve le fichier des codes d'activation (Software Keycode) téléchargé à partir du système d'extraction des codes d'activation de Nortel Networks.

**NOTA :** Le fichier des codes d'activation doit être stocké dans un dossier partagé.

- 5. Dans le menu **Configuration** (configuration), cliquez sur **Apply New Keycode File** (appliquer le nouveau fichier de codes d'activation).
- Cliquez sur le bouton Yes (oui). Une fois que le fichier des codes d'activation est accepté, une boîte de confirmation s'affiche.
- 7. Cliquez sur le bouton **OK**.

## Fiche de mise à niveau du code d'activation

| d'autorisation                             |  |
|--------------------------------------------|--|
| Numéro d'identification<br>du système BCM. |  |

#### **NOTA** : Mise à niveau du système Business Communications Manager

Si ce code d'activation est utilisé pour une mise à niveau du système Business Communications Manager, entrez le numéro de code d'activation lorsque vous y êtes invité au cours du processus de mise à niveau du système.

| Nom de la fonction |              |                    |  |
|--------------------|--------------|--------------------|--|
| Code d'activation  | <br><b></b>  | <br><b></b>        |  |
| Nom de la fonction |              |                    |  |
| Code d'activation  | <br><b>-</b> | <br>_ <del>-</del> |  |
| Nom de la fonction |              |                    |  |
| Code d'activation  | <br><b>-</b> | <br>_ <b></b>      |  |
| Nom de la fonction |              |                    |  |
| Code d'activation  | <br><b></b>  | <br>_ <b></b>      |  |
| Nom de la fonction |              |                    |  |
| Code d'activation  | <br><b></b>  | <br><b></b>        |  |
| Nom de la fonction |              |                    |  |
| Code d'activation  | <br><b></b>  | <br><b></b>        |  |